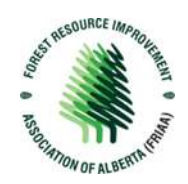

## New Portal Set Up

1. Follow the link to the new Portal sign in page.

Note: all users will be required to create a new account, regardless of if you have worked with FRIAA in the past.

2. Register for an Account.

| ■Sign in Register <<br>Local SignIn | Click "Register" to create an account                   |
|-------------------------------------|---------------------------------------------------------|
| Email<br>* Password                 |                                                         |
|                                     | Remember Me         Sign in       Forgot your password? |

3. Create an account using your email and a unique password and click "Register". Save your email and password in a safe place as these will be your credentials going forward.

## **Note:** Passwords must:

- Be at least 6 characters
- Include at least 3 of the following:
  - An uppercase character
  - A lowercase character
  - o A number
  - A special character

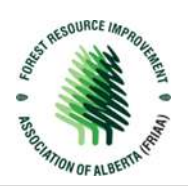

Sign in Register

## Register for a new local account

| * Email          | test@gmail.com            |  |  |
|------------------|---------------------------|--|--|
| * Password       |                           |  |  |
| Confirm password |                           |  |  |
|                  | Register Click "Register" |  |  |

4. Once Registered, fill out you account information and click "Update"

| Profile         | General Info                                                                                       |                                                                                         |
|-----------------|----------------------------------------------------------------------------------------------------|-----------------------------------------------------------------------------------------|
| Security        | First Nama *                                                                                       | Last Versa *                                                                            |
| Change Password | Testing                                                                                            | Tester                                                                                  |
|                 | Title                                                                                              | Organization Name                                                                       |
|                 | CAO                                                                                                | Test Organization1                                                                      |
|                 | E-mail                                                                                             | Business Phone                                                                          |
|                 | test@gmail.com                                                                                     | 123-456-7890                                                                            |
|                 | Mobile Phone                                                                                       | Preferred Method of Contact                                                             |
|                 | 234-567-8901                                                                                       | Email                                                                                   |
|                 | Address                                                                                            |                                                                                         |
|                 | Address<br>Street 1                                                                                | Street 2                                                                                |
|                 | Address<br>Street 1<br>123 111 Ave                                                                 | Street 2                                                                                |
|                 | Address<br>Street 1<br>123 111 Ave<br>Street 3                                                     | Street 2                                                                                |
|                 | Address<br>Street 1<br>123 111 Ave<br>Street 3                                                     | Street 2<br>City<br>Test City                                                           |
|                 | Address<br>Street 1<br>123 111 Avs<br>Street 3<br>State/Prevince                                   | Street 2 City Test City ZIP/Pestal Code                                                 |
|                 | Address Street 1 123 111 Ave Street 3 State/Province AB                                            | Street 2           City           Test City           ZIP/Postal Code           123 456 |
|                 | Address<br>Street 1<br>123 111 Ave<br>Street 3<br>State/Province<br>AB<br>Country/Region           | Street 2<br>City<br>Test City<br>ZIP/Pestal Code<br>123 456                             |
|                 | Address<br>Street 1<br>123 111 Ave<br>Street 3<br>Stats/Province<br>AB<br>Country/Region<br>Canada | Street 2 City Test Data 219/Pestal Code 123 456                                         |
|                 | Address<br>Stret 1<br>123 111 Ave<br>Stret 3<br>State/Province<br>AB<br>Country/Region<br>Canada   | Street 2 City Test City ZIP/Postal Code 123 456                                         |
|                 | Address Street 1 123 111 Ave Street 3 Statu/Province AB Country/Region Canada                      | Stret 2<br>City<br>Test City<br>28/Postal Code<br>123456<br>Populate and click "Update" |

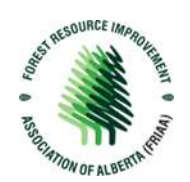

5. You have successfully set up your account! You will see a message on the portal confirming this. Once your account has been linked, this message will disappear you will have full access.

*Note*: you will not have full access until FRIAA has linked you to an organization.

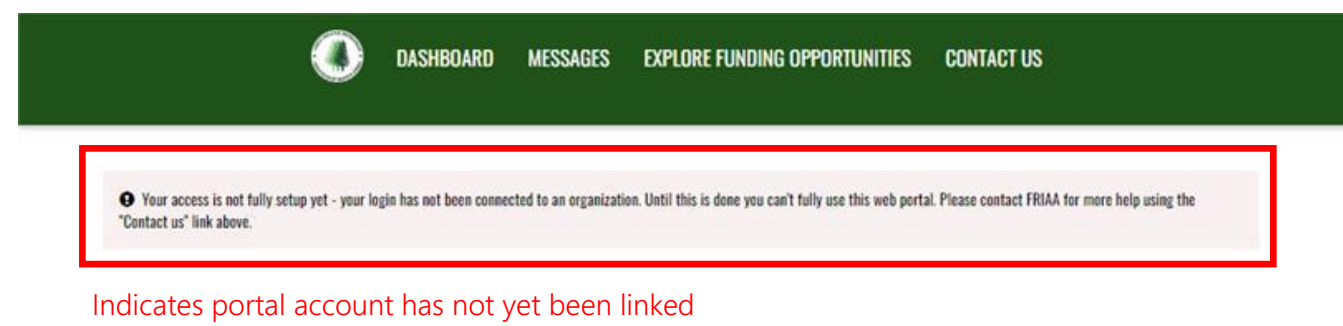

to a company. Access will be limited until linked.

6. Once FRIAA links your account to an organization, the message will disappear on your portal.

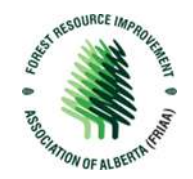

7. You are all set to begin using the portal. Explore the dashboard and navigate through the dashboard tabs.

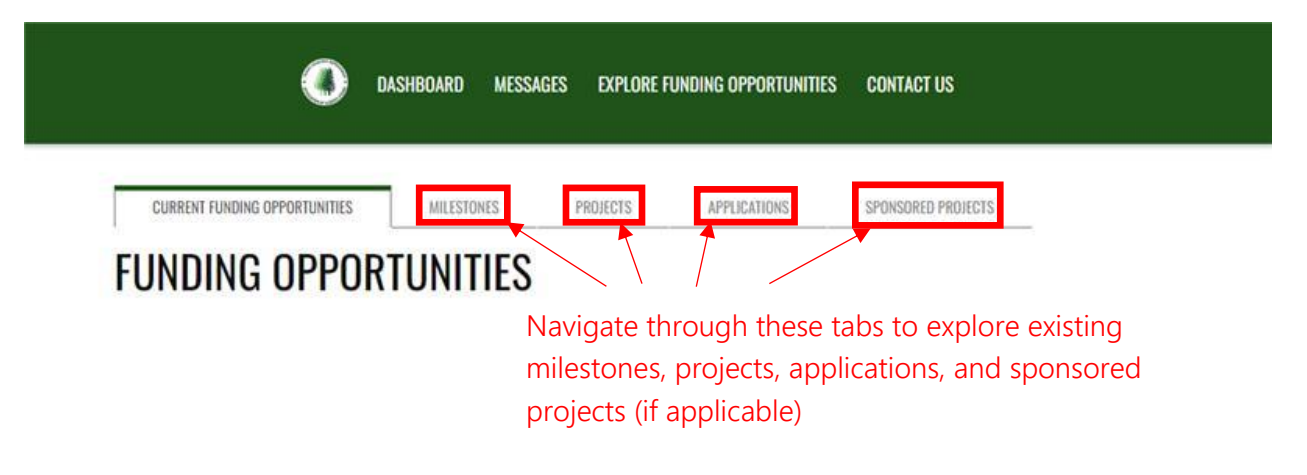

8. To start an application for an open Funding Opportunity, review your existing Milestones, Projects, Applications or Sponsored Projects (if applicable).

|                      | DASHBOARD MESSAI                       | GES EXPLORE FUNDING OPPORTUNITIES CONTACT US                                                                                                    |                      |                                                            |
|----------------------|----------------------------------------|----------------------------------------------------------------------------------------------------|----------------------|------------------------------------------------------------|
| CURRENT FUNDING OPPO | ORTUNITIES MILESTONES                  | PROJECTS APPLICATIONS SPONSORED PROJ                                                                                                    | ECTS                 |                                                            |
| NAME                 | PROGRAM                                | DESCRIPTION                                                                                                    |                      |                                                            |
| FRIP General test    | Test 123                               | testing the general submissions to FRIP                                                                                                    | Start an Application | Click here to 'Start                                       |
| FRIP Submissions     | Forest Resource Improvement<br>Program | FRIP projects enhance forest resources and improve the integrated<br>management of Alberta's forested lands for the benefit of Albertans.<br>Projects include activities that: -Enhance the forest resources of Alberta -<br>Promote the enhanced management of the forest resources of Alberta -<br>Improve the sustained of the forest resources of Alberta - Premote<br>integrated resource management FRIP activities contribute to the<br>continuing high quality of Alberta's environment with the interest of all<br>Alberta's cosystems, economies, and communities. FRIP projects cover a<br>broad range of activities. These can include: -Direct improvements to<br>forest resources (e.g., planting or tending trees, improving habitat for<br>wildlife) -Applied research projects that contribute to better<br>understanding of forest resources and better management of them -<br>Improved inventory of non-timber forest resources (e.g. fish, wildlife or<br>heritage resources), so that these resources can be better managed -<br>forest prediction initiatives (e.g. management of insect infectations) -<br>Public awareness and education activities | Start an Application | an Application' or<br>learn more about<br>the opportunity. |